## Vejledning til at komme i Power BI

Brug altid Google Chrome, man mister funktionalitet i andre browsere.

Gå til https://powerbi.microsoft.com og vælg "Login"

- Login: AU-ID i formatet [AUxxxxx@uni.au.dk]
- Password: Det til Windows m.fl.

Vælg "Apps" i navigationsmenuen i venstre side og vælg den ønskede app:

- UDD Datapakker 009 indeholder datapakker for både det ordinære område og for EVU
- UDD Emnerapporter 014 indeholder live-data, fordelt på emne (opdateres løbende)

Efter at den ene app er valgt kan man i "Get More Apps From Microsoft Appsource" tilføje den app, man ikke valgte i første omgang.

Man kan også logge på med en iOS app til iPad. Den kan findes i App Store ved at søge på 'Microsoft Power BI'.

Alle ansatte på AU har adgang til AU Uddannelses Power BI produkter. Apps indeholder GDPR henvisning og der foretages logning af siderne.

Oversigt over nye apps og rapporter samt FAQ kan ses på Kvalitetsportalen <u>https://medarbejdere.au.dk/strategi/uddannelse/kvalitetsarbejde-paa-aarhus-universitet/au-uddannelse-ledelsesinformation-i-power-bi/</u>